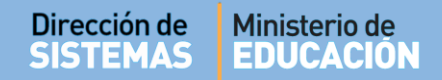

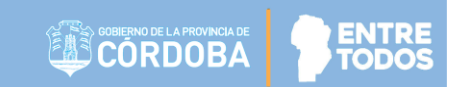

# SISTEMA GESTIÓN ESTUDIANTES

## **ASIGNAR OPTATIVAS POR ESTUDIANTE**

- NIVEL SECUNDARIO -

- DIRECTORES -

- PERSONAL AUTORIZADO -

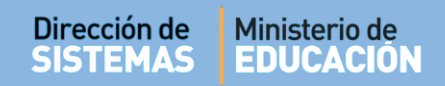

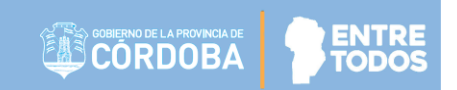

## ÍNDICE

| SISTE | EMA GESTIÓN ESTUDIANTES                                       | . 1 |
|-------|---------------------------------------------------------------|-----|
| 1.    | Información General                                           | 3   |
| 2.    | Directivo: Asignación de Asignaturas Optativas por Estudiante | 3   |

### SISTEMA GESTIÓN ESTUDIANTES - ASIGNAR OPTATIVAS POR ESTUDIANTE -

#### 1. Información General

La carga de las Notas de los Estudiantes se encuentra a cargo exclusivamente del Docente. Para que un Docente que dicta una Asignatura Optativa pueda cargar las notas de sus Estudiantes en el Sistema, previamente es necesario que la Dirección de Nivel haya asignado a cada Escuela las Asignaturas Optativas que poseen según su Plan de Estudios.

Una vez realizada esta asignación por la Dirección de Nivel, el Director o Personal Autorizado de la Escuela deberá asignar a cada Estudiante en particular las Asignaturas Optativas que le correspondan.

El siguiente esquema grafica lo anteriormente expuesto:

Dirección de Nivel: Habilita las Asignaturas Optativas a cada Escuela según su Plan de Estudio. Directivo de la Escuela: Asigna/Carga a cada Estudiante las Asignaturas Optativas que cursa. El **Docente** de Asignaturas Optativas **Carga** las Notas de de los Estudiantes.

En el caso que el Docente de una Asignatura Optativa no tenga habilitado a sus Estudiantes para cargar sus Notas, lo que debe realizar es el proceso inverso al detallado en el gráfico, es decir, solicitar al Directivo de la Escuela que le Asigne a sus Estudiantes sus Asignaturas Optativas.

A su vez, si el Directivo al intentar realizar esta acción, no encuentra las Asignaturas Optativas para Asignárselas a los Estudiantes, debe solicitar a su Dirección de Nivel que le Habilite las Asignaturas Optativas.

### 2. Directivo: Asignación de Asignaturas Optativas por Estudiante

La tarea de Asignar Asignaturas Optativas a los Estudiantes puede ser efectuada por el Directivo de la Escuela o el Personal Autorizado por él.

Para realizar la autorización puede consultar los instructivos en formato video o PDF que se encuentran alojados en <u>http://www.cba.gov.ar/gestion-Estudiantes/</u> en la opción "**Gestionar Personal Autorizado**".

Una vez que el Directivo o el Personal Autorizado ingrese al Sistema Gestión Estudiantes, encontrará en la Sección MATRÍCULA/ ESTUDIANTES la opción "Asignar Optativas por Estudiante"

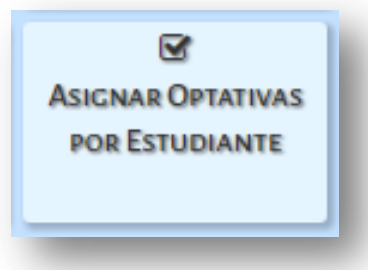

Una vez que haya ingresado a esa sección, el Sistema muestra la siguiente pantalla:

| GÍR CURSO                            |                    |                    |         |  |
|--------------------------------------|--------------------|--------------------|---------|--|
| so:Seleccione un curso               | •                  |                    |         |  |
| Buscar                               |                    |                    |         |  |
|                                      |                    |                    |         |  |
| - DETALLE PLANES DE ESTUDIO DEL EST  | TABLECIMIENTO      |                    |         |  |
| 687197747 - CICLO BASICO             |                    |                    |         |  |
| 687197909 - ECONOMIA Y ADMINISTRACIO | N                  |                    |         |  |
| 687197918 - INFORMATICA              |                    |                    |         |  |
|                                      |                    |                    |         |  |
|                                      |                    |                    |         |  |
|                                      |                    |                    |         |  |
| 50:                                  |                    |                    |         |  |
|                                      |                    |                    | Buscar: |  |
| Decumente                            | Sexo               | Apellido           | Nombres |  |
| , Documento                          | No hay datos dispo | nibles en la tabla |         |  |
| , bocumento                          |                    |                    |         |  |

Elegir un Curso:

| SELECCIONE ASIGNATURAS OPTATIVAS POR ESTUDIANTE |                                      |   |     |  |
|-------------------------------------------------|--------------------------------------|---|-----|--|
| – Elegír                                        | CURSO                                |   |     |  |
| Curso:                                          | Seleccione un curso                  | • | ] . |  |
|                                                 | Seleccione un curso                  |   | 2   |  |
| Q Bus                                           | PRIMER AÑO "A " MAÑANA (687197747)   |   |     |  |
|                                                 | PRIMER ANO "B " MANANA (687197747)   |   |     |  |
|                                                 | PRIMER AND "C TARDE (687197747)      |   |     |  |
| – D                                             | PRIMER ANO D TARDE (687197747)       |   | NTO |  |
| 683                                             | PRIMER AÑO "F " NOCTURNO (687197747) |   |     |  |
| 681                                             | SEGUNDO AÑO "A " MAÑANA (687197747)  |   |     |  |

Secretaría de Gestión Administrativa Dirección de Sistemas (+54) (0351) 4462400 int. 3010/3011 Santa Rosa 751- 3er Piso Córdoba Capital - República Argentina. Al hacerlo, el Sistema lista los Estudiantes y las Materias Optativas de ese Curso en particular.

Luego, seleccionar los Estudiantes que cursan cada Asignatura Optativa.

Al finalizar hacer clic en ACTUALIZAR, que se encuentra al final de la grilla para que se guarden los cambios realizados.

| Mostrar 100 🔻 entradas Buscar: |      |               |                  |                                               |                                   |                                    |                                    |
|--------------------------------|------|---------------|------------------|-----------------------------------------------|-----------------------------------|------------------------------------|------------------------------------|
| Nro. Documento                 | Sexo | Apellido      | Nombres          | EDUCACION<br>ARTISTICA -<br>ARTES<br>VISUALES | EDUCACION<br>ARTISTICA -<br>DANZA | EDUCACION<br>ARTISTICA -<br>MUSICA | EDUCACION<br>ARTISTICA -<br>TEATRO |
|                                | М    | AMAYA         | MARCOS DANIEL    |                                               |                                   |                                    |                                    |
|                                | М    | CABRAL        | BRAIAN MATIAS    |                                               |                                   |                                    |                                    |
|                                | М    | CASTRO        | MARTIN ALEJANDRO |                                               |                                   |                                    |                                    |
|                                | М    | COLAZO        | CLAUDIO RODRIGO  |                                               |                                   |                                    |                                    |
|                                | М    | ESQUIVEL      | ISAIAS NORBERTO  |                                               |                                   |                                    |                                    |
|                                | М    | FARIAS TORRES | FACUNDO EZEQUIEL |                                               |                                   |                                    |                                    |
|                                | М    | GOMEZ         | KEVIN ANGEL      |                                               |                                   |                                    |                                    |
|                                | м    | HEREDIA       | MARCELO AGUSTÌN  |                                               |                                   |                                    |                                    |

🖺 Actualizar

A partir de ese momento el Docente podrá ver los Estudiantes de su Curso y proceder a la carga de Notas.

Para realizarlo, el Docente puede consultar el instructivo que se encuentra en <u>http://www.cba.gov.ar/gestion-Estudiantes/</u> llamado "Gestión Informe de Progreso Nivel Secundario – Docentes"

**Nota:** Si en algún momento se desea desvincular a un Estudiante de una Asignatura Optativa, el Sistema no lo permitirá si posee Notas cargadas.

# **FIN DEL TUTORIAL**